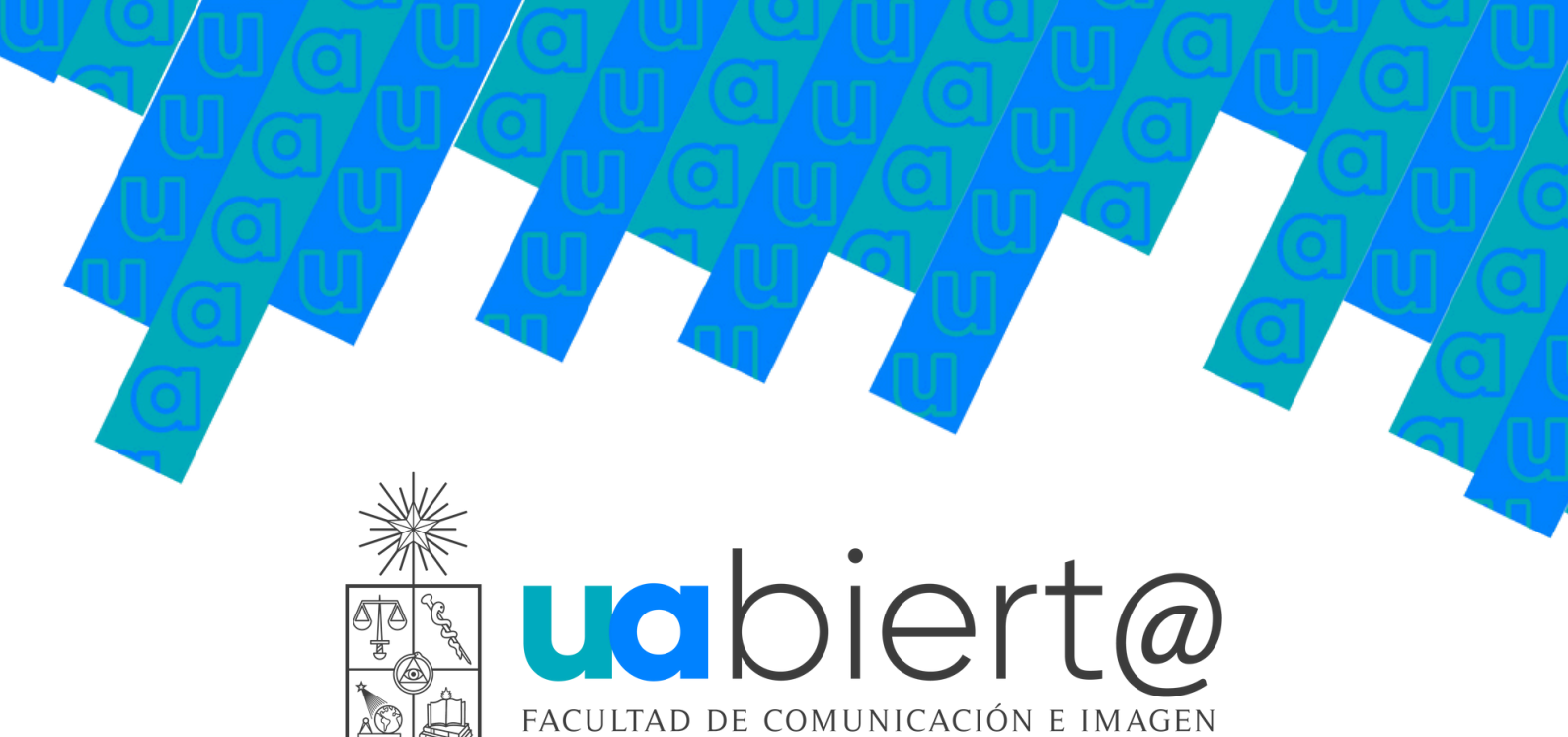

# ¿CÓMO CERTIFICAR MI CURSO?

VERSIDAD DE

СНІГ

Estimadas y estimados estudiantes,

Este documento los guiará en la obtención de certificados para sus cursos de UAbierta de la Facultad de Comunicación e Imagen de la Universidad de Chile, en solo 9 pasos:

## **INICIO DEL PROCESO**

1) Dirígete a tu curso de UAbierta y haz click en *Optar* por el Certificado Verificado

 2) El botón te conducirá a una pestaña donde digitarás tu nombre, apellidos (paterno y materno), RUT o pasaporte, dirección, comuna, ciudad y país

\*Estos datos sólo se utilizarán para la boleta emitida \*Todos los campos son requeridos

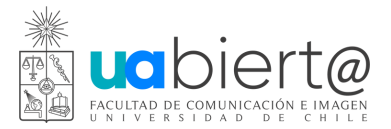

#### PAGO DE CERTIFICADO

**3)** El certificado tiene un valor de **\$15.000 pesos chilenos** o el equivalente en dólares. Selecciona solo una de las formas de pago:

Pagar con WebPay Pagar con Paypal (USD= dólares)

Si escoges pagar con **WebPay**, puedes optar por Onepay o tarjeta de débito, crédito o prepago. Completado el pago, espera tu comprobante y clickea en el botón *Obtener boleta* 

Si escoges pagar con **PayPal**, se desplegará la pestaña: *Seleccionar el país*. Luego completa todos los datos requeridos

\*No es obligatorio tener cuenta registrada en PayPal \*Si realizas el pago vía PayPal, la boleta tardará más tiempo en ser enviada

### **VERIFICACIÓN DE IDENTIDAD**

**4)** Completado el pago, verifica tu identidad. Para ello, clickea el botón *Verificar ahora* 

5) Accede a la página para tomar fotos de tu rostro y tu documento de identidad. Permite el acceso a tu cámara web; para la captura de tu rostro, pulsa el ícono de la cámara fotográfica

Tomada la fotografía de tu rostro, haz click en el botón *Siguiente: toma una foto de tu identificación* y procede a tomar la fotografía de tu cédula o pasaporte. Con ambas fotografías tomadas, clickea el botón *Confirmar* 

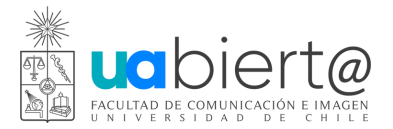

6) Concluido este proceso, espera a que el equipo de UAbierta verifique tu identidad. Clickea el botón *Volver al inicio* 

7) En inicio, en la parte derecha de pantalla, verás *Estado de verificación actual: PENDIENTE*. Significa que se está verificando tu identidad

El proceso de verificación demora máximo 2 días hábiles y, de estar correcta, aparecerá a la derecha del monitor, Estado de verificación actual: Aprobado. Luego, pulsa *Certificación (nombre del curso)* 

8) Verificada tu identidad, ingresa a tu curso y haz click en *Obtención del certificado y p*ulsa sobre la palabra *Progreso* 

**9)** En la página, haz click en el botón azul *Ver certificado* y descarga tu Certificado de Formación de Extensión de UAbierta

#### CONSULTAS

Para dudas o consultas sobre tu certificación en UAbierta, escribe a **soporte.uabierta@u.uchile.cl**